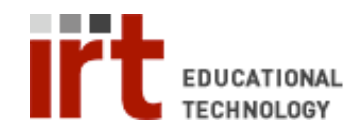

## **Permanently Remove CWP Security Popup**

When you log into the CWP, you'll be prompted to accept either an application's digital signature (PC) or an applet's certificate (Mac). If you simply click Run/Trust, this will occur each time you log on. Follow these instructions to accept the signature/certificate permanently. If you have any questions, email cwpsupport@lists.stanford.edu.

## **On PC (Firefox or Internet Explorer)**

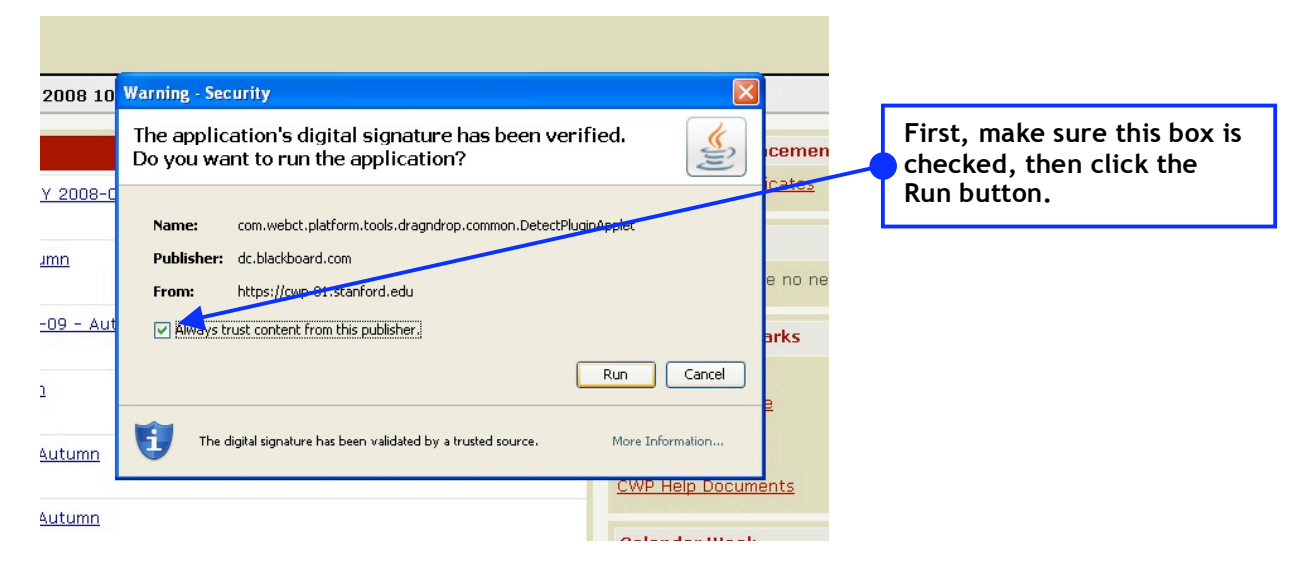

## On Mac (Firefox or Safari)

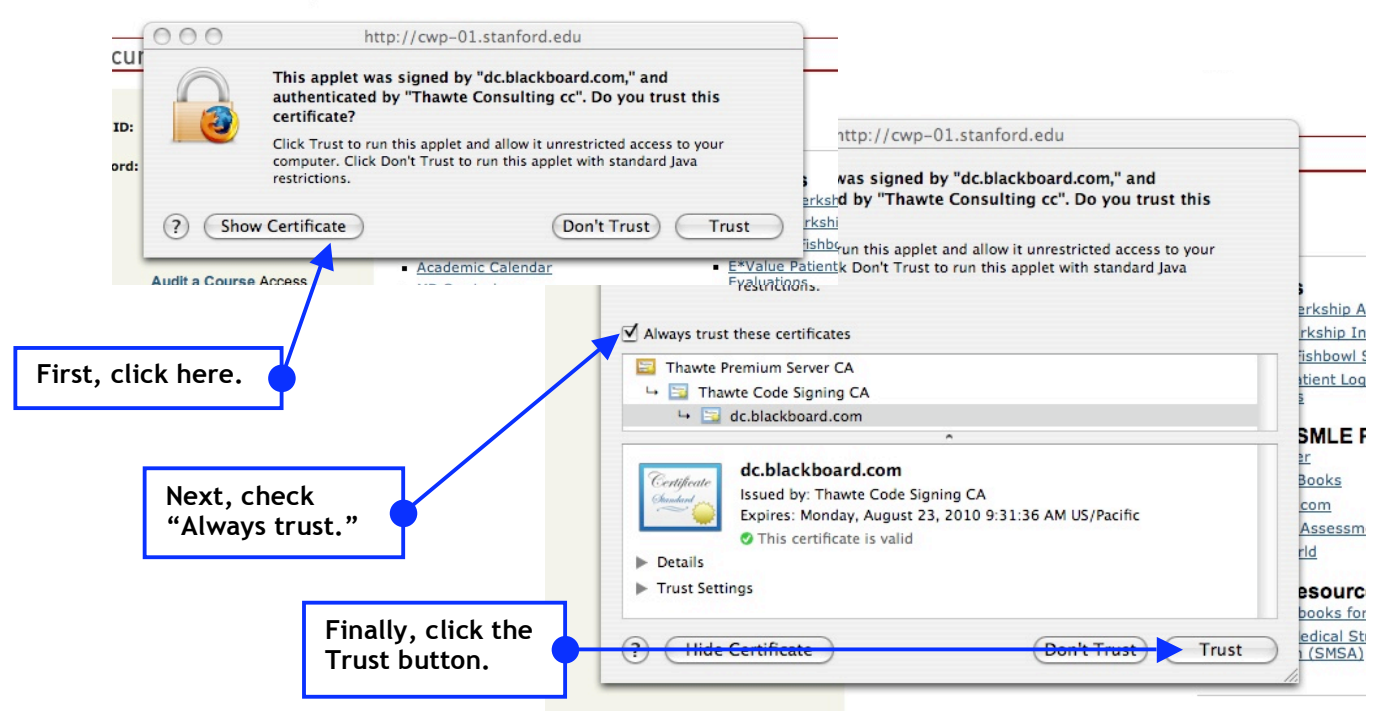